## **INSTRUCTIVO**

Ingresar a la página del colegio <u>www.francobolivien.edu.bo</u>

Ir al enlace "Commade livres / Pedido libros 2022"

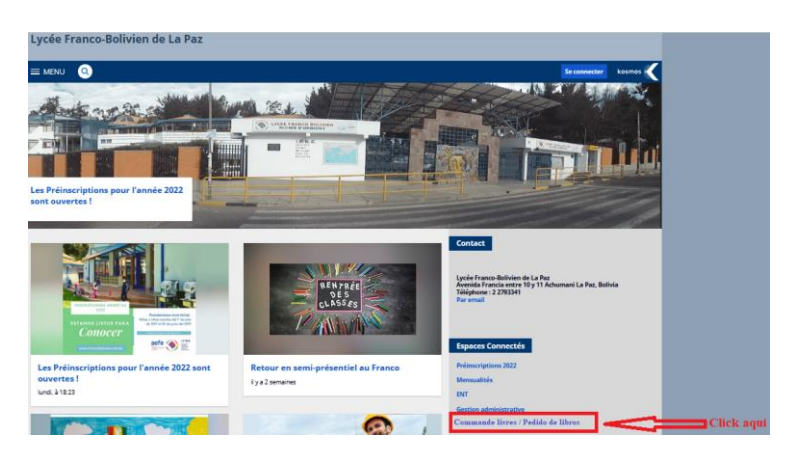

Ingresar al enlace con el código de alumno.

| Lycée Franco Bolivien<br>Pedido de Libros<br>Gestión 2019 |  |  |  |  |  |  |
|-----------------------------------------------------------|--|--|--|--|--|--|
| CODIGO<br>ALUMNO                                          |  |  |  |  |  |  |
| Manuales                                                  |  |  |  |  |  |  |
| Instructivo Mode d'emploi                                 |  |  |  |  |  |  |
| Libros de Secundaria 2019                                 |  |  |  |  |  |  |

**NOTA** : Se debe ingresar el código del alumno (disponible en facturas), en caso de no contar con el código del alumno contactarse con el departamento de Sistemas informatique@francobolivien.edu.bo

**PASO 1.-** Se les presenta la lista de opciones, por favor seleccionar "COMPRAR LIBROS NUEVOS".

| Menú Principal<br>Manuales<br>Buscar Alumnos | Alumnc<br>Curso :<br>Curso :                                          |  |
|----------------------------------------------|-----------------------------------------------------------------------|--|
|                                              | COLOCAR MIS OFERTAS LIBROS 2018 * Esta opción finalizó                |  |
|                                              | COMPRAR LIBROS USADOS Y COMPLEMENTAR CON NUEVOS                       |  |
|                                              | 2) COMPRAN LIDROS INJEVOS 2019 * Esta opción finalizará el 28/09/2018 |  |
|                                              | 3) VISUALIZAR MIS PEDIDOS                                             |  |

PASO 2.- Se les presenta la lista de todos los libros del nivel de su hijo (a).

- a) Escoger de la lista presentada, los libros que desea comprar, VERIFICANDO LA CANTIDAD POR LIBRO.
- b) Una vez realizada la selección con la cantidad de los libros, ir a "calcular"

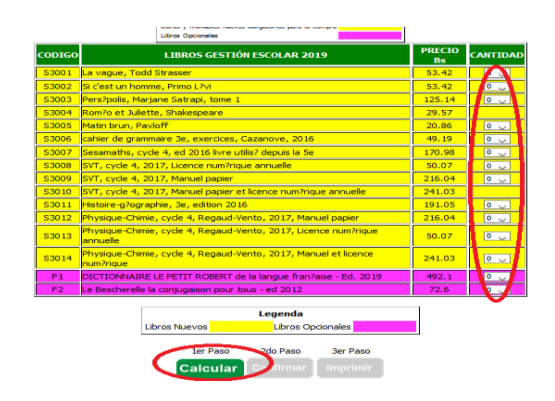

## PASO 3.-

a) Ir a "confirmar ".

**b)** Verificar que la lista depurada corresponde a la oferta que desea realizar.

| CODIGO                                 | LIBROS GESTIÓN ESCOLAR 2019                                                  | PRECIO<br>Bs | CANTIDAD | TOTAL  |  |  |  |
|----------------------------------------|------------------------------------------------------------------------------|--------------|----------|--------|--|--|--|
| S3001                                  | La vague, Todd Strasser                                                      | 53.42        | 0 🗸      | 0      |  |  |  |
| S3002                                  | Si c'est un homme, Primo L?vi                                                | 53.42        | 0 🗸      | 0      |  |  |  |
| S3003                                  | Pers?polis, Marjane Satrapi, tome 1                                          | 125.14       | 0 🗸      | 0      |  |  |  |
| S3004                                  | Rom?o et Juliette, Shakespeare                                               | 29.57        | 0 🗸      | 0      |  |  |  |
| S3005                                  | Matin brun, Pavloff                                                          | 20.86        | 1 🗸      | 20.86  |  |  |  |
| S3006                                  | cahier de grammaire 3e, exercices, Cazanove, 2016                            | 49.19        | 0 🗸      | 0      |  |  |  |
| S3007                                  | Sesamaths, cycle 4, ed 2016 livre utilis? depuis la 5e                       | 170.98       | 1 🗸      | 170.98 |  |  |  |
| S3008                                  | SVT, cycle 4, 2017, Licence num?rique annuelle                               | 50.07        | 0 🗸      | 0      |  |  |  |
| S3009                                  | SVT, cycle 4, 2017, Manuel papier                                            | 216.04       | 0 🗸      | 0      |  |  |  |
| S3010                                  | SVT, cycle 4, 2017, Manuel papier et licence num?rique annuelle              | 241.03       | 0 🗸      | 0      |  |  |  |
| S3011                                  | Histoire-g?ographie, 3e, edition 2016                                        | 191.05       | 0 🗸      | 0      |  |  |  |
| S3012                                  | Physique-Chimie, cycle 4, Regaud-Vento, 2017, Manuel papier                  | 216.04       | 0 🗸      | 0      |  |  |  |
| S3013                                  | Physique-Chimie, cycle 4, Regaud-Vento, 2017, Licence<br>num?rique annuelle  | 50.07        | 1 🗸      | 50.07  |  |  |  |
| S3014                                  | Physique-Chimie, cycle 4, Regaud-Vento, 2017, Manuel et licence<br>num?rique | 241.03       | 0 🗸      | 0      |  |  |  |
| F1                                     | DICTIONNAIRE LE PETIT ROBERT de la langue fran?aise - Ed.<br>2019            | 492.1        | 0 🗸      | 0      |  |  |  |
| F2                                     | Le Bescherelle la conjugaison pour tous - ed 2012                            | 72.6         | 0 🗸      | 0      |  |  |  |
| Precio de Libros= 241.91 Bs            |                                                                              |              |          |        |  |  |  |
| Legenda                                |                                                                              |              |          |        |  |  |  |
|                                        | Libros Nuevos Libros Opcionales                                              |              |          |        |  |  |  |
| Ler Paso<br>Calcular Confirmar mprimir |                                                                              |              |          |        |  |  |  |

**PASO 4**.- Usted confirmará con un click en la casilla correspondiente "Confirma la reserva de libros nuevos?" con lo cual manifestará su conformidad con cada una de las condiciones que anteceden.

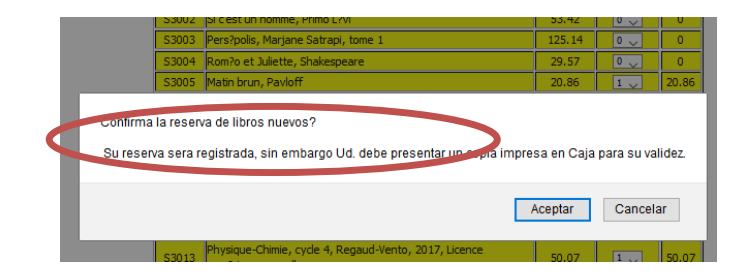

PASO 5.- Usted debe aceptar la confirmación de su oferta de libros.

PASO 6.- Imprimir su pedido de libros.

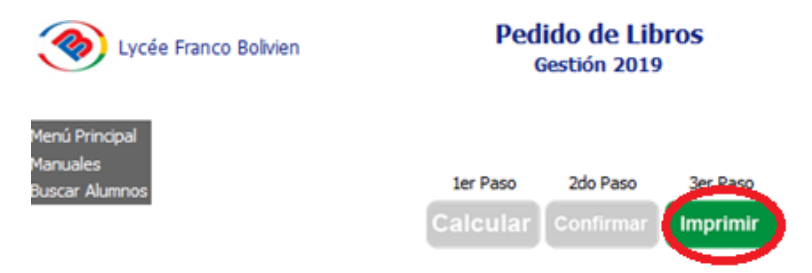

IMPORTANTE: Su pedido no será validada hasta la presentación del formulario impreso en caja del establecimiento y pago correspondiente.

PASO 7.- Si usted desea hacer el seguimiento de su pedido ir a "Visualizar mis pedidos"

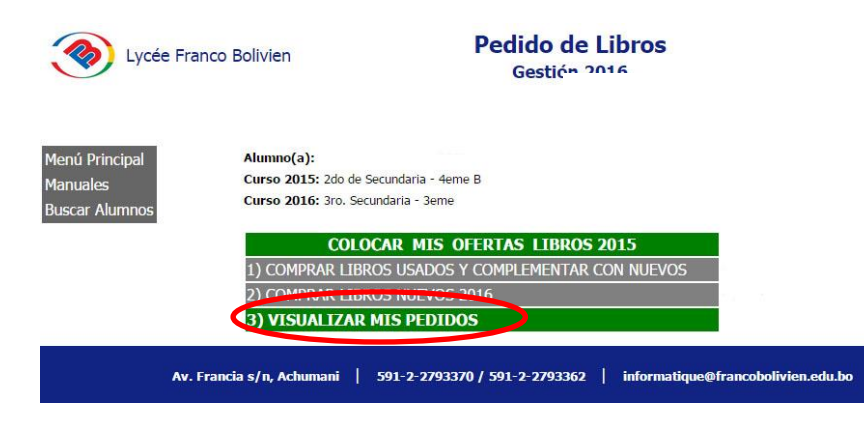